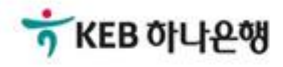

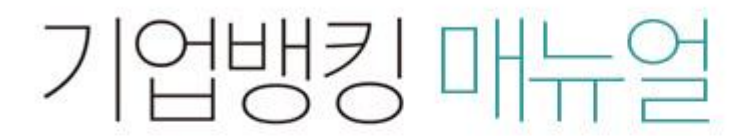

KEB Hanabank corporate Banking User Manual

# **부가가치세 매입자 납부제도** 이체>금/구리/철스크랩거래>취소/감소>감소결제

#### Home > 이체 > 금/구리/철스크랩거래 > 취소/감소

1.결제정보 입력 2

3

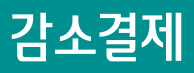

Step 1. 결제정보 일력.

감소결제

· 수량 및 단가 등의 변화로 인해 공급자(매출자)가 본인의 전용계좌에 수취한 공급가액 및 부가세액 중 일부를 공급받는자(매입자) 앞 반환하고자 할 경 우 이용하시는 화면입니다.

| 거래신                      | 넌택            |        |                                                                                                   |                                  |                                                 |                 |          | 모든 항목은 필=  | 수 입력값입니다. |
|--------------------------|---------------|--------|---------------------------------------------------------------------------------------------------|----------------------------------|-------------------------------------------------|-----------------|----------|------------|-----------|
| 1<br>*거래품목               |               |        | 구리/철 ▼<br>구리스크랩 ▼                                                                                 | ]                                |                                                 |                 |          |            |           |
| 대금길                      | 결제방식          | Ч      |                                                                                                   |                                  |                                                 |                 |          |            |           |
| 결제구분                     |               |        | <ul> <li>전액결제 기입</li> <li>전액 결제 : 공급가액과 부</li> <li>기업구매자금대출 등의 병</li> <li>부가세만 이체하는 경우</li> </ul> | 법구매자금대출<br>부가세액을 함께<br>방식으로 결제 : | 등의 방식으로 결<br>  결제하는 경우<br>공급가액을 기업 <sup>:</sup> | 제<br>구매자금대출 등 ( | 여신상품을 통여 | 해 별도로 결제하고 | 그(예정 포함)  |
| 대량즉 <mark>시</mark> 결제 목록 |               |        |                                                                                                   |                                  |                                                 | 항               | 목순서변경안   | 내 엑셀다운     | 그리드인쇄     |
| No.                      | 선택            | 등록일자 💌 | 결제파일명 💌                                                                                           | 상세품목 💌                           | 총결제건수 💌                                         | 총결제금액 💌         | 상태 👻     | 매입계좌번호 🖣   | 파일처리상태    |
|                          | 조회된 내역이 없습니다. |        |                                                                                                   |                                  |                                                 |                 |          |            |           |
|                          |               |        |                                                                                                   |                                  |                                                 |                 |          |            | 상세보기      |

보충설명

감소결제는 공급가액에 차감되는 금액이 발생한 경우 감소사유가 발생한 날을 작성일자로 기재하고 결재를 진행하며 매출자(공급자)가 거래를 실행(취소)합니다.

1. 거래품목을 선택합니다.

2. 부가세만 취소하고자 하는 경우 "기업구매자금대출 등의 방식으로 결제"를 선택합니다.

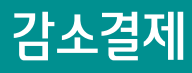

#### Step 1. 결제정보 일력.

#### 세금계산서정보

| 1.<br>수정 세금계산서 작성일자 | 2019-02-19 |                  |
|---------------------|------------|------------------|
| *공급받는자 사업자번호        |            | 거래처조회            |
| *합계금액               | -          | 500,000 원        |
| 3.                  | -          | 454,546 원 🗸 자동계산 |
| 2. 부가세액             | -          | 45,454 원         |

- •세금계산서 작성일자는 부가세 환급을 위한 기준일이 되오니 반드시 확인 후 투입하시기 바랍니다. (세금계산서 발급일은 부가세 환급과 무관함)
- · 공급사업자가 간이과세자인 경우 부가가치세는 0원으로 간주되며, 공제받을 수 있는 매입세액으로 인정되지 않습니다.
- 전자금융공동망의 제한으로 인하여 총 이체금액이 10억원을 초과하는 경우 거래가 불가능 합니다. (총 이체금액을 10억원 이하로 투입하시기 바랍니다.)

| ·<br>출금정보    |                  |  |  |  |  |  |
|--------------|------------------|--|--|--|--|--|
| *출금계좌번호      | 선택               |  |  |  |  |  |
| *계좌비밀번호      | 숫자 4자리           |  |  |  |  |  |
| 5<br>입금정보    |                  |  |  |  |  |  |
| *입금은행 및 계좌번호 | KEB하나은행 ▼        |  |  |  |  |  |
| *총 이체금액      | 500,000 원 (일백만원) |  |  |  |  |  |
|              | 하이               |  |  |  |  |  |

#### 보충설명

- 1. 수정 세금계산서 작성일자: 부가세 환급을 위한 기준일이 됨.
- 2. 부가세액을 포함하여 감소결제를 해야합니다.
- 3. 자동계산 해제하면 부가세를 직접 입력할 수 있습니다.
- 4. 매출자(공급자) 계좌번호를 선택하고 비밀번호를 입력합니다.
- 5. 매입자 계좌번호 및 금액(부가세 포함)입니다. 부가세는 취소결제 처리와 동시에 매출자에게 환급됩니다.

© 2018 HANABANK. Confidential – Do Not Distribute.

### 감소결제

Step 2. 결제정보 확인 및 실행.

감소결제

2.예금주 확인 및 실행 1 3 세금계산서정보 거래품목/상세품목 구리/철/ 철스크랩 세금계산서 작성일자 2019-02-22 공급자 사업자번호 구분 공급가액 부가세액 합계금액 , 거래금액 - 100.000 원 - 10,000 원 - 110,000 원 결제정보 출금계좌번호 총 이체금액 110,000 원 입금계좌번호 받는분 🕐 전자 서명 작성 ★ KEB 하나온행 OTP 비밀번호 입력 민증서 저장 위치를 선택해 주세요 ☆ KEB 하나은행 1 8 **b** 123456 휴대폰/ 스마트인증 OTP화면0 하드디스크 이동식 보안토큰 안전디스크 간편인증 예시)1234 OTP 비밀번호 사용할 인증서를 선택해 주세요 만료일 발급자 구분 사용자 · 이용일자에 관계없이 OTP 비밀번호 입력 오류가 연속하여 · OTP 비밀번호는 모든 항목을 입력 하신 후 마지막으로 입력 · OTP는 정당한 전자금융거래시에만 사용하셔야 하며 비밀 인증서 보기 인증서 찾기 인증서 삭제 인증서 암호를 입력해 주세요 확인 취소 안전한 금융거래를 위해 6개월마다 인증서 암호를 변경하시기 바랍니다. 확인 취소

#### 보충설명

1. 취소결제 대상 세금정보를 확인합니다.

2. 취소결제 대상 결제정보를 확인합니다.

4. 공인인증서 비밀번호를 입력합니다.

3. OTP번호를 입력합니다.

## 감소결제

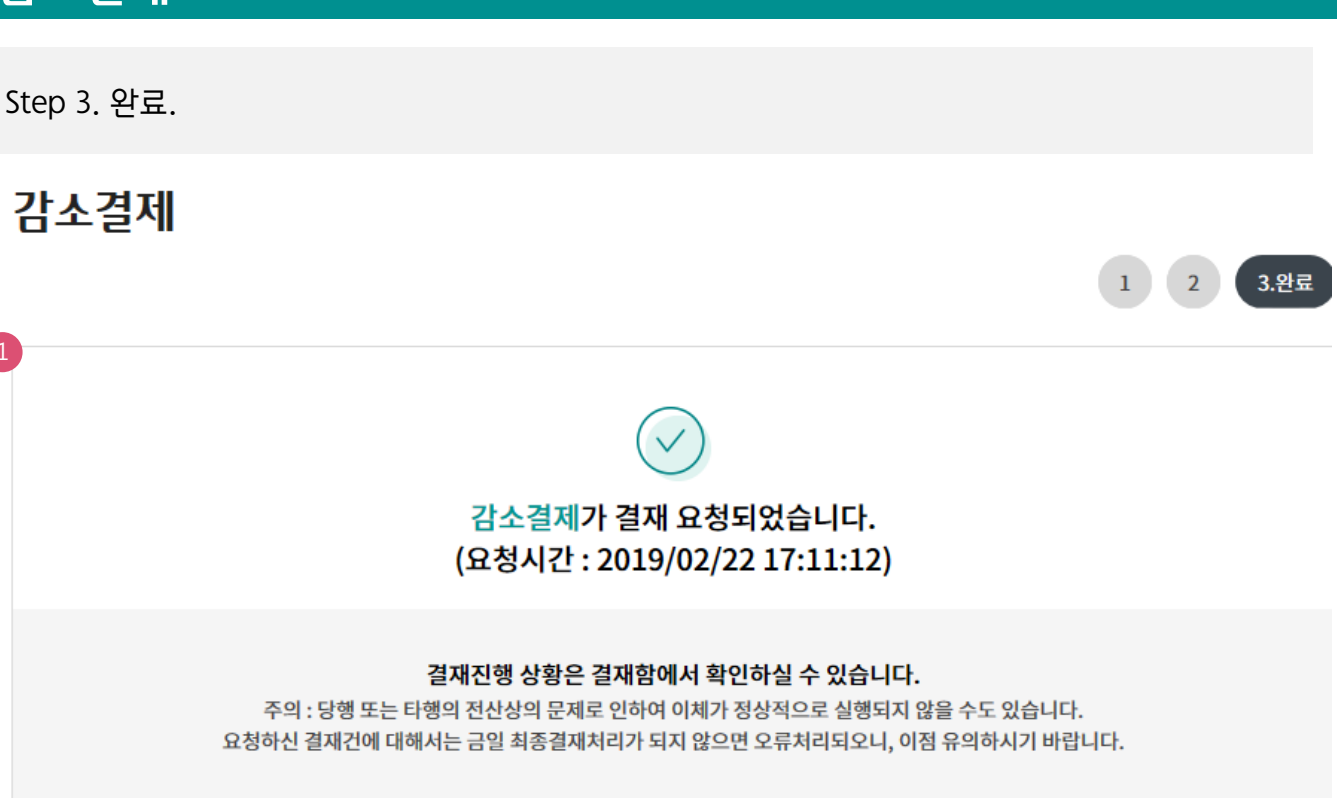

#### 세금계산서정보

| 거래품목/상세품목  | 구리/철/ 철스크랩 |           |        |  |
|------------|------------|-----------|--------|--|
| 세금계산서 작성일자 | 2019-02-19 | 공급자 사업자번호 |        |  |
| 구분         | 공급가액       | 부가세액      | 총 합계금액 |  |

- 10,000 원

- 110,000 원

- 100,000 원

#### 결제정보

거래금액

| 거래구분 | 상태 | 이체일시      | 입금계좌번호   |        |      | 이체금액      | 받는분         |  |
|------|----|-----------|----------|--------|------|-----------|-------------|--|
| 감소결제 | 완료 |           | KEB하나은행  |        |      | 110,000 원 | 멱챗춥 (신안종합건설 |  |
|      |    |           |          |        |      |           |             |  |
|      |    | 2<br>결재합니 | 년역조회 매매L | 내역조회 7 | 예속이체 |           |             |  |

#### 보충설명

- 1. 상위 책임자 승인이 있어서 감소결제 됩니다.
- 2. 결재함 내역조회에서 상위 책임자 슝인 확인할 수 있습니다.

# THANK YOU